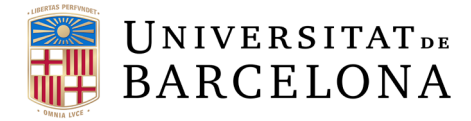

# Manual signatura electrònica contractes generats a SAP: MEN

Barcelona, juny 2021

Versió V.0

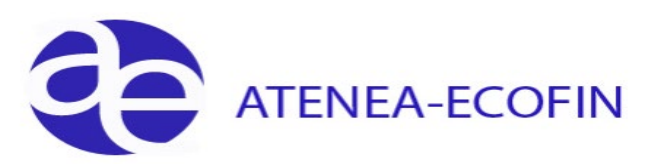

### **Control de Canvis**

>

| Versió | Autor                | Data           | Comentari/Motiu del<br>Canvi | Apartat | Pàgines |
|--------|----------------------|----------------|------------------------------|---------|---------|
| V.0    | Centre d'informàtica | Juny - 2021    |                              |         |         |
| V.1    | Centre d'informàtica | Octubre - 2022 | Revisat                      |         |         |
| V.2    | Centre d'informàtica | Febrer - 2023  | Revisat                      |         |         |

# Índex

>

| 1 | INTR  | RODUCCIÓ A LA SIGNATURA ELECTRÒNICA              | 4   |
|---|-------|--------------------------------------------------|-----|
|   | 1.1   | Com enviar el formulari a la consola de signar   | 4   |
|   | 1.2   | Conceptes bàsics per treballar amb la consola    | 5   |
| 2 | SIG   | NATURA DOCUMENTS CONTRACTES MEN (MENORS)         | 8   |
|   | 2.1   | Enviar el formulari per signar des de la consola | 8   |
|   | 2.2   | Tramitació expedients contractes MEN (menors)    | .12 |
|   | 2.2.7 | 1 Tramitació expedient signat dins de SAP        | .13 |
|   | 2.2.2 | 2 Tramitació expedient signat fora de SAP        | .14 |
|   | 2.2.3 | 3 Tramitació expedient sense signar              | .14 |
|   |       |                                                  |     |

>

# 1 Introducció a la signatura electrònica

S'ha creat una nova eina que permet signar documents de contractes generats a SAP, sense baixar-los del sistema, de manera electrònica amb un certificat digital.

Per aquest motiu, cal que els responsables de la signatura dels contractes tinguin el DNI electrònic o cap altre certificat que acrediti la seva identificació. A més a més, han de disposar de **l'aplicació nativa del signador de l'AOC** actualitzada (la qual per defecte ja està instal·lada als PC de la UB).

Els documents dels contractes MEN (menors) es podran enviar a la signatura des del sistema econòmic-financer SAP i, un cop signats, quedaran annexats a l'arbre de l'expedient pressupostari.

### 1.1 Com enviar el formulari a la consola de signar

Perquè els documents arribin a aquesta consola s'ha d'anar a la transacció "Z59\_GE\_TR\_CONTRACT - Gestió dels Contractes i Formularis de Contractes"

| <ul> <li>Terres Sistema d'Informació de Contractes i Formularis</li> </ul> |  |
|----------------------------------------------------------------------------|--|
| • 259_GE_TR_CONTRACT - Gestió dels Contractes i Formularis de Contractes   |  |

Des de la pantalla de selecció podeu filtrar pel camp creditor:

| Contractació           |        |      |  |
|------------------------|--------|------|--|
| •                      |        |      |  |
| Paràmetres de selecció |        |      |  |
| Societat               | UB     |      |  |
| Any Contracte SAP      | 2023   |      |  |
| Any Contracte          |        |      |  |
| Número de contracte    |        | Fins |  |
| Tipologia de contracte |        | Fins |  |
| Creditor               | 100400 | Fins |  |
| Any Acord Marc         |        | Fins |  |
| Núm. Acord Marc        |        | Fins |  |
|                        |        |      |  |
| Disposició             |        |      |  |
| Disposició             |        |      |  |

Un cop a dins, heu de marcar la línia del contracte, clicar el botó "formularis" i seleccionar el formulari/informe.

| Contractes                                                                                                    |                                                                                                    |
|----------------------------------------------------------------------------------------------------|----------------------------------------------------------------------------------------------------|
|                                                                                                    |                                                                                                    |
| Image: Soc.         Any Cont.S         Núm.Cont.S         Tpol.Cont         Any Cont.         Núm.Cont.S           UB         2023         2023000411         MEN         2023         202300 | JELJ B Formulars S Vald.Compr.                                                                     |
|                                                                                                    | Er Formularis                                                                                      |
|                                                                                                    | Seleccioneu un Formulan                                                                            |
|                                                                                                    | Informe justificatiu menor no RN ni RL     Informe justificatiu menor excepció Recerca Art. 53 BEP |
|                                                                                                    |                                                                                                    |

**Important**: en el moment de generar el formulari/informe tots els PDF generats pel sistema de manera automàtica quedaran marcats com **TD39**, tant si s'envien com no a la consola de signar. Aquest codi es pot veure a la tramitació de l'expedient.

| Contractes                                                                                                    |   |
|----------------------------------------------------------------------------------------------------|---|
|                                                                                                    |   |
| 🕄 🚔 🗑 🖄 🛐 🖕 🖕 🖓 🖓 👘 👘 👘 🎼 🚺 😨 PRefresc   Docs. press.   🗞 Vis. Contr.   🖉 Modif.Contr.   Prormularis   🗹 Vald.Compr.                                                                                                    | ] |
| B         Soc.         Any Cont.S         Núm.Cont.S         Tipol.Cont         Any Contr.         Ú.Creditor Nom 1         Any Ac.M.         Núm. Ac.M.           UB         2023         2023000411         MEN         2023         2023000411         100400         PROCURADORIA FEIXO TESTOR SCP |   |
|                                                                                                    |   |
| E Contractes                                                                                                    |   |
| Voleu enviar el document a la consola de signar?                                                                                                    |   |
| Sí No X Cancel·I.                                                                                                    |   |

Un cop seleccionat l'informe/formulari s'obre una finestra des d'on es pot seleccionar l'enviament del document del contracte a la consola de signar.

Quan es clica "sí", a la barra de SAP apareix el següent missatge:

PDF annexat correctament.

En el cas que l'elecció sigui no enviar a la consola, els informes/formularis es poden baixar de SAP, signar-los fora de SAP i adjuntar-los a la tramitació (d'expedient) pressupostari.

Nota: es recomana que abans d'enviar l'informe/formulari a la consola de signar es revisin el textos i es modifiquin al SAP. És per això que s'ha de generar el formulari sense enviarlo a la consola, fer les modificacions des del botó "Modif.Contr."), tornar a generar un altre formulari i enviar-lo a la consola de signar.

### 1.2 Conceptes bàsics per treballar amb la consola

Al menú de SAP s'ha afegit una nova carpeta "**Consola signatura de contractes MEN**" amb una transacció des de la qual es poden enviar els documents dels contractes a la signatura del responsable del crèdit sense necessitat de baixar-los del sistema. La transacció es diu:

• Z59\_GE\_TR\_SIGNA\_DOCS - Consola signatura docs. contractació

| * 🗁 Documents Comptables                                                            |
|-------------------------------------------------------------------------------------|
| <ul> <li>Documents Pressupostaris</li> </ul>                                        |
| 🖻 Trasllat de recursos                                                              |
| 🖻 Bloqueig de Recursos                                                              |
| 🖻 Reserva de Recursos                                                               |
| 🔸 🧮 Contractació Menor                                                              |
| 🔸 🧮 Contractació No Menor                                                           |
| 🖻 Formulari d´ajustos de documents pressupostaris                                   |
| 🕐 🚞 Sistema d'Informació de Contractes i Formularis                                 |
| 🔹 🗁 Consola signatura contractes MEN                                                |
| <ul> <li>· Ø Z59_GE_TR_SIGNA_DOCS - Consola signatura docs. contractació</li> </ul> |

>

Si fem un doble clic sobre la transacció, accedirem a la pantalla de selecció de la consola on anotarem, a més a més dels camps obligatoris, els valors que es necessitin: "Número de contracte", "Creditor", "Estat Signatura", etc... En el cas que no es filtri per cap valor, el sistema mostrarà totes les dades de tots els documents de contractes tramitats pels usuaris segons el tipus de llicència.

| Consola documents contrac | tació |      |  |
|---------------------------|-------|------|--|
| •                         |       |      |  |
| Paràmetres de selecció    |       |      |  |
| Societat                  | UB    |      |  |
| Exerc. Contracte SAP      | 2021  |      |  |
| Any Contracte             |       |      |  |
| Número de contracte       |       | Fins |  |
| Tipologia de contracte    |       | Fins |  |
| Creditor                  |       | Fins |  |
| Estat Signatura           |       | Fins |  |
|                           |       |      |  |
| Disposició                |       |      |  |
| Disposició                | ]     | ð    |  |

Descripció dels camps de la pantalla de selecció:

| Nom del camp           | Descripció                                                                                    | Obligatorietat |
|------------------------|-----------------------------------------------------------------------------------------------|----------------|
| Societat               | UB                                                                                            | Si             |
| Exerc.contracte Sap    | Donat per SAP automàticament                                                                  | Si             |
| Any Contracte          | Any obertura expedient contracte/procediment                                                  | No             |
| Número de contracte    | Núm. contracte OCA (en contractes ASM) o bé<br>Núm. que genera el sistema (en contractes MEN) | No             |
| Tipologia de contracte | ASM, BAM, BAP, MAJ, MEN, RED. ( <b>només es</b> signen els MEN)                               | No             |
| Creditor               | Cerca per creditor                                                                            | No             |
| Estat Signatura        | Cerca per l'estat de la signatura del document de contracte:                                  | No             |
|                        | E - Enviat a signar                                                                           |                |
|                        | P - Pendent de signar                                                                         |                |
|                        | S - Signat                                                                                    |                |
|                        | R - Rebutjat                                                                                  |                |

Un cop dins la consola, si només filtrem pels camps obligatoris ("Societat" i "Exerc.contracte Sap"), el sistema mostrarà la carpeta "Contractes" des d'on desplegar la tipologia de contractes MEN

| Consola documents contractació   |                                                  |       |        |        |           |          |            |      |          |     |         |
|----------------------------------|--------------------------------------------------|-------|--------|--------|-----------|----------|------------|------|----------|-----|---------|
|                                  |                                                  |       |        |        |           |          |            |      |          |     |         |
| ▼☆ ₩ Σ . <b>⊆</b> . <del>I</del> | , 🖗 Refresc 📝 Signar 🖉 Anul·la 💱 CEstat 🗵 Tancar |       |        |        |           |          |            |      |          |     |         |
| Núm. contracte                   | Estat Es D Fa Desc. Fitx                         | Annex | Signat | Tancat | DNI Sign. | Exercici | Núm. Expd. | Data | Núm.doc. | Log | ID Peti |
| 🔹 🛅 Contractes                   |                                                  |       |        |        |           |          |            |      |          |     |         |
| > 🧮 MEN                          |                                                  |       |        |        |           |          |            |      |          |     |         |

>

Si marquem la capeta "Contractes" o la seva línia i cliqueu el botó 💌 (Expandir subarbre) veurem els documents i les dades relacionades amb l'estat de la signatura dels documents tipus MEN.

|                                |                                |        |   |        |                                          |       | Estate signatura documente |                            |           |          |                       |           |     |         |
|--------------------------------|--------------------------------|--------|---|--------|------------------------------------------|-------|----------------------------|----------------------------|-----------|----------|-----------------------|-----------|-----|---------|
| Consola documents              | Consola documents contractació |        |   |        |                                          |       |                            | Estats signatura documents |           |          |                       |           |     |         |
|                                |                                |        |   |        |                                          |       |                            | >                          | ~         |          |                       |           |     |         |
|                                |                                |        |   |        |                                          |       |                            | -                          |           |          |                       |           |     |         |
| ▼ 2 🕅 Σ . 🚊 . ☷                | , GR                           | efresc |   | Signar | Anul·la                                  |       |                            |                            |           |          |                       |           |     |         |
| Núm. contracte                 | Estat                          | Es     | D | Fa     | . Desc. Fitx                             | Annex | Signat                     | Tancat                     | DNI Sign. | Exercici | Núm. Expd. Data       | Núm.doc.  | Log | ID Peti |
| <ul> <li>Contractes</li> </ul> |                                |        |   |        |                                          |       |                            |                            |           |          |                       |           |     |         |
|                                |                                |        |   |        |                                          |       |                            |                            |           |          |                       |           |     |         |
| 2021/2021000381                |                                |        | - |        |                                          |       |                            |                            |           |          |                       |           |     |         |
| 000000002                      | 040                            | Е      | Х | D      | Informe justificatiu menor no RN ni RL   |       |                            |                            | 18005032  | 2021     | 2000000530 18.02.2021 | 400366118 | 2   | 385     |
| • 🛅 2021/2021000494            |                                |        |   |        |                                          |       |                            |                            |           |          |                       |           |     |         |
| · 📄 000000012                  | 040                            | Е      | х | D      | Informe justificatiu menor no RN ni RL   |       |                            |                            | 18005032  | 2021     | 2000000851 31.03.2021 | 400366204 | 2   | 386     |
| • 🛅 2021/2021000502            |                                |        |   |        |                                          |       |                            |                            |           |          |                       |           |     |         |
| · 📔 000000022                  | 000                            | S      | х | D      | Informe justificatiu menor no RN ni RL   |       |                            | Х                          | 18005032  | 2021     | 2000000860 05.06.2021 | 400366206 | 2   | 395     |
| · 📄 000000023                  | 000                            | s      |   | D      | Informe justificatiu menor no RN ni RLS1 |       | х                          | х                          |           | 2021     | 2000000860 05.06.2021 | 400366206 | 2   |         |
| • 🗁 2021/2021000503            |                                |        |   |        |                                          |       |                            |                            |           |          |                       |           |     |         |
| · 🖹 000000024                  | 000                            | S      | х | D      | Informe justificatiu menor no RN ni RL   |       |                            | х                          | 18005032  | 2021     | 2000000861 05.06.2021 | 400366207 | 2   | 396     |
| · 📄 000000025                  | •••                            | s      |   | D      | Informe justificatiu menor no RN ni RLS1 |       | x                          | х                          |           | 2021     | 2000000861 05.06.2021 | 400366207 | 2   | Ī       |
| • 🗁 2021/2021000510            |                                |        |   |        |                                          |       |                            |                            |           |          |                       |           |     |         |
| · 🖹 000000026                  | <b>)</b>                       | R      | х | D      | Informe justificatiu menor no RN ni RL   |       |                            |                            | 18005032  | 2021     | 2000000868 11.06.2021 | 400366212 | 2   | 397     |
| • 🛅 2021/2021000513            |                                |        |   |        |                                          |       | -                          |                            |           |          |                       |           |     | -       |
| · 🖹 000000033                  | 000                            | р      | х | D      | Informe justificatiu menor no RN ni RL   |       | ]                          |                            |           | 2021     | 2000000874 19.06.2021 | 400366217 | 2   |         |
|                                |                                |        | - |        |                                          |       | -                          |                            |           |          |                       |           |     | -       |

Descripció dels principals camps de la consola. Com en tots els informes de SAP es poden modificar (afegir/treure) les columnes de manera que la informació s'adapti a les nostres necessitats.

| Principals camp de la<br>consola | Descripció                                                                                                    |
|----------------------------------|----------------------------------------------------------------------------------------------------|
| Núm. contracte                   | Núm.de contracte i dels registres que el sistema assigna als documents                                                  |
| Estat Annex                      | Semàfors situació de l'estat de la signatura:<br>(Enviat a signar),<br>(Pendent de signar),<br>(Signat) i               |
| Estat Signatura                  | Situació de l'estat de la signatura: <i>E (Enviat a la signatura), P (Pendent de signar), S (Signat) i R (Rebutjat)</i> |
| Document Origen                  | Documents que s'han d'enviar a la signatura.                                                                            |
| Fase Contractació                | Fase de l'operació: AD                                                                                                  |
| Descripció Fitxer                | Nom del document per signar                                                                                             |
| Annex                            | Icona que permet visualitzar el document del contracte                                                                  |
| Signat                           | El document signat queda marcat amb una X                                                                               |
| Tancat                           | El document tancat queda marcat amb una X. Un cop tancat no es pot tornar a enviar a la signatura                       |
| DNI Signatura                    | DNI del responsable a qui s'envia el document per signar                                                                |
| Exercici                         | De l'expedient pressupostari                                                                                            |
| Núm. Expedient                   | De l'expedient pressupostari                                                                                            |
| Data                             | De l'expedient pressupostari                                                                                            |
| Núm. document Pressupostari      | Del document pressupostari                                                                                              |
| Log                              | En obrir-lo, mostra la data, hora i estats dels documents                                                               |
| ID petició                       | Núm. de petició de signatura que genera el sistema automàticament                                                       |

Els botons de la consola permeten:

| Consola documents contractació                                                        |
|---------------------------------------------------------------------------------------|
|                                                                                       |
|                                                                                       |
|                                                                                       |
| 📚 🚖 🛗 🎦 📜 🚔 📜 🤣 Refresc                                                               |
|                                                                                       |
| 1. Enviar documents a la signatura, botó <del>I Signar</del>                          |
| 2. Anul·lar l'enviament, botó 🍄 Anul·la L'anul·lació de la tramitació de la signatura |
| només és permesa quan el document està en estat E - Enviat a signar                   |
|                                                                                       |

- 3. Canvi d'estat, botó CEstat . Permet el canvi d'estat de *R Rebutjat a P Pendent de signar*
- 4. El botó tancar Tancar. Aquest botó només és permès per als documents de contracte ASM en els quals encara no està activa la signatura des de SAP.

# 2 Signatura documents contractes MEN (menors)

Aquest tipus de contracte requereix un sol informe justificatiu per seleccionar (entre *Informe justificatiu menor RN i RL o Informe justificatiu menor no RN ni RL*) i porta la signatura del responsable del crèdit per delegació del Rector.

Responsable del crèdit, òrgan de contractació delegat per a contractes menors, per resolució del Rector de data 13 de gener de 2021.

## 2.1 Enviar el formulari a signar des de la consola

Per poder enviar els documents de contractes per a signar als responsables del contracte des de SAP sense baixar-los del sistema, haureu d'anar a la carpeta "**Consola signatura contractes MEN**" i clicar sobre la transacció:

• Z59\_GE\_TR\_SIGNA\_DOCS - Consola signatura docs. contractació

| - 🗁 Documents Comptables                                                        |
|---------------------------------------------------------------------------------|
| <ul> <li>Documents Pressupostaris</li> </ul>                                    |
| • 🛅 Trasllat de recursos                                                        |
| • 🛅 Bloqueig de Recursos                                                        |
| • 🛅 Reserva de Recursos                                                         |
| • 🛅 Contractació Menor                                                          |
| • 🛅 Contractació No Menor                                                       |
| • 🚞 Formulari d´ajustos de documents pressupostaris                             |
| 🛛 🕛 Sistema d'Informació de Contractes i Formularis                             |
| - 🗁 Consola signatura contractes MEN                                            |
| <ul> <li>Z59_GE_TR_SIGNA_DOCS - Consola signatura docs. contractació</li> </ul> |

>

En el nostre cas hem filtrat per: "Societat", "Exerc. Contracte SAP", "Creditor" i "Estat Signatura" (*P - Pendent de signar*).

| Consola documents contra | actació |        |
|--------------------------|---------|--------|
| <b>(</b>                 |         |        |
| Paràmetres de selecció   |         |        |
| Societat                 | UB      |        |
| Exerc. Contracte SAP     | 2021    |        |
| Any Contracte            |         |        |
| Número de contracte      |         | Fins 📑 |
| Tipologia de contracte   |         | Fins 📄 |
| Creditor                 | 107978  | Fins 📑 |
| Estat Signatura          | P       | Fins 📄 |
|                          |         |        |
| Disposició               |         |        |
| Disposició               | 6       |        |

Una vegada dins, la consola mostra les dades següents:

| Consola documents contra | nctació                              |       |           |         |     |      |          |          |          |            |
|--------------------------|--------------------------------------|-------|-----------|---------|-----|------|----------|----------|----------|------------|
|                          |                                      |       |           |         |     |      |          |          |          |            |
| ▼ 🛦 🛗 🔽 🖨 🖽 🤂 Ref        | efresc Signar Anul·la MCEstat Tancar |       |           |         |     |      |          |          |          |            |
| Núm. contracte F. Es     | Est Si Tan D Desc. Fitx              | Annex | DNI Sign. | ID Peti | Log | Data | Núm.doc. | Creditor | Exercici | Núm. Expd. |
| r 🛅 Contractes           |                                      |       |           |         |     |      |          |          |          |            |
| • MEN                    |                                      |       |           |         |     |      |          |          |          |            |

Si marqueu la capeta "Contractes" o la subcarpeta "MEN" (o les seves línies) i cliqueu el botó botó (Expandir subarbre) veureu el document i dades relacionades amb l'estat de la signatura d'aquest.

| Any               | ∕+Nún  | n.co  | ontr    | acte   |                  | Esta           | at P (Pe   | enden | t de s | ignar  | )      |           |          |           |                   |           |          |         |
|-------------------|--------|-------|---------|--------|------------------|----------------|------------|-------|--------|--------|--------|-----------|----------|-----------|-------------------|-----------|----------|---------|
| Consola documents | contra | octa  | ció     |        |                  |                |            |       |        |        |        |           |          |           |                   |           |          |         |
|                   |        |       |         | /      |                  |                |            |       |        |        |        |           |          |           |                   |           |          |         |
| VA NE, 6/.#       | , GRe  | fresc | . 2     | Signar | Anul·la          | CEstat         | Tancar     |       |        |        |        |           |          |           |                   |           |          |         |
| Núm. contracte    | Estat  | Es    | D       | Fa     | Desc. Fitx       |                |            |       | Annex  | Signat | Tancat | DNI Sign. | Exercici | Núm. Expd | . Data            | Núm.doc.  | Log      | ID Peti |
| • MEN             |        | -     | <u></u> |        |                  |                |            |       |        |        |        |           |          |           |                   |           |          |         |
| 2021/2021000513   |        |       | ~       |        | 7.6              |                |            |       |        |        |        |           | 2024     | 200000007 | 4 4 9 9 6 9 9 9 4 | 400000047 |          |         |
| · 📄 000000033     | 000    | Р     | х       | D      | Informe justific | catiu menor no | o RN ni RL |       |        |        |        |           | 2021     | 20000087  | 4 19.06.2021      | 400366217 | <u> </u> |         |

Si marqueu el camp document/informe (Informe justificatiu menor no RN i RL) i cliqueu el botó **Signar** s'obre una finestra des d'on podreu enviar el document per a signar. En el cas de **contractes MEN no cal seleccionar el responsable del contracte**. El sistema agafa el DNI del responsable del crèdit de manera automàtica.

>

| Consola documents                   | contractació           |                                        |              |                  |          |                       |           |     |         |
|-------------------------------------|------------------------|----------------------------------------|--------------|------------------|----------|-----------------------|-----------|-----|---------|
|                                     |                        |                                        |              |                  |          |                       |           |     |         |
| >≥ #≥                               | Refresc Signa          | r 🛛 🎦 Anul·la                          |              |                  |          |                       |           |     |         |
| Núm. contracte                      | Estat Es D Fa          | Desc. Fitx                             | Annex Signal | Tancat DNI Sign. | Exercici | Núm. Expd. Data       | Núm.doc.  | Log | ID Peti |
| * 🛅 Contractes                      |                        |                                        |              |                  |          |                       |           |     |         |
| * 🛅 MEN                             |                        |                                        |              |                  |          |                       |           |     |         |
| <ul> <li>2021/2021000513</li> </ul> |                        |                                        |              |                  |          |                       |           |     |         |
| · 📄 000000033                       | осо р X D              | Informe justificatiu menor no RN ni RL |              |                  | 2021     | 2000000874 19.06.2021 | 400366217 | 2   | ]       |
|                                     | 🔄 Consola documents co | ntractació                             | ×            |                  |          |                       |           |     |         |
|                                     | Enviar documen         | t a signar?                            |              |                  |          |                       |           |     |         |
|                                     | Sí                     | No 🔀 Cancel·l.                         |              |                  |          |                       |           |     |         |

Fet l'enviament, el document passa a **estat E** (*Enviat a signar*) i de manera automàtica el sistema **envia un correu de petició de signatura al responsable del crèdit**. Aquest estat permet l'anul·lació de l'enviament de la signatura prement el botó **Panul·la** 

| Consola documents              | contractació  |                                        |           |            |           |          |                       |           |     |         |
|--------------------------------|---------------|----------------------------------------|-----------|------------|-----------|----------|-----------------------|-----------|-----|---------|
|                                |               |                                        |           |            |           |          |                       |           |     |         |
| VA HI                          | Refresc Signa | ar PAnul·la VCEstat Tancar             |           |            |           |          |                       |           |     |         |
| Núm. contracte                 | Estat Es D Fa | Desc. Fitx                             | Annex Sig | nat Tancat | DNI Sign. | Exercici | Núm. Expd. Data       | Núm.doc.  | Log | ID Peti |
| <ul> <li>Contractes</li> </ul> |               |                                        |           |            |           |          |                       |           |     |         |
| * 📂 MEN                        |               |                                        |           |            |           |          |                       |           |     |         |
| • 🛅 2021/2021000513            |               |                                        |           |            |           |          |                       |           |     |         |
| · 🖹 000000033 🤇                | E X D         | Informe justificatiu menor no RN ni RL |           |            | 18005032  | 2021     | 2000000874 19.06.2021 | 400366217 | 2   | 398     |

Si obriu el botó del "Log" el podreu veure informació sobre el document. Ens diu que s'ha annexat a l'arbre d'expedient i s'ha enviat a la signatura

| Consola de     | ocuments o      | contract        | ació     |                        |                 |          |                                                                                                    |         |            |             |          |            |            |           |     |         |
|----------------|-----------------|-----------------|----------|------------------------|-----------------|----------|----------------------------------------------------------------------------------------------------|---------|------------|-------------|----------|------------|------------|-----------|-----|---------|
|                |                 |                 |          |                        |                 |          |                                                                                                    |         |            |             |          |            |            |           |     |         |
| ▼ <b>会 ∦∑</b>  | , 📄 , 🖽         | Refres          | : Signar | Anul·la                | stat 🔣 Tanc     | ar       |                                                                                                    |         |            |             |          |            |            |           |     |         |
| Núm. contracte |                 | Estat Es.       | D Fa     | Desc. Fitx             |                 |          | Annex                                                                                                    | Signat  | Tancat     | DNI Sign.   | Exercici | Núm. Expd. | Data       | Núm.doc.  | Log | ID Peti |
| * 🛅 Contractes |                 |                 |          |                        |                 |          |                                                                                                    |         |            |             |          |            |            |           |     |         |
| 🕶 🔚 MEN        |                 |                 |          |                        |                 |          |                                                                                                    |         |            |             |          |            |            |           |     |         |
| • 🛅 2021/2     | 021000513       |                 |          |                        |                 |          |                                                                                                    |         |            |             |          |            |            |           |     |         |
| · 🖹 0000       | 000033          | o <b>∆</b> o E  | X D      | Informe justificatiu m | enor no RN ni R | L        |                                                                                                    |         |            | 18005032    | 2021     | 200000874  | 19.06.2021 | 400366217 | 2   | 398     |
| 1              | 🔄 Consola docun | nents contracta | ació     |                        |                 |          |                                                                                                    |         |            |             |          |            | ×          |           |     |         |
|                | A. Descripció   |                 |          | Data                   | Hora            | Usuari   | Esta                                                                                                    | t Missa | tge        |             |          |            |            |           |     |         |
|                | 1 Creació       |                 |          | 19.06.2021             | 12:13:14        | 00000557 | <ul> <li>Image: A second second s</li></ul> | Anne    | (generat c | orrectament |          |            |            |           |     |         |
|                | 2 Enviat a sign | ar              |          | 19.06.2021             | 12:58:05        | 00000557 | <ul> <li>Image: A second second s</li></ul> | Docu    | ment envia | t a signar  |          |            |            |           |     |         |

En clicar sobre el "Núm. Expd." veureu l'informe justificatiu annexat a l'arbre de l'expedient pressupostari.

>

Un cop signat/rebutjat l'informe justificatiu, el gestor, rebrà un correu per comunicar-li que l'informe s'ha signat/rebutjat.

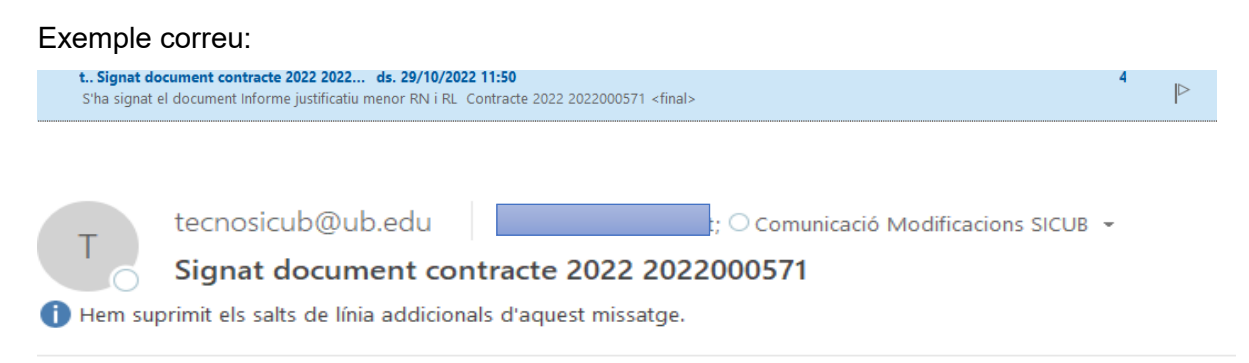

S'ha signat el document Informe justificatiu menor RN i RL Contracte 2022 2022000571

Si aneu a veure el document un cop signat, es pot filtrar-per exemple-, pel creditor:

| 🔹 🛅 Consola signatura                 | contractes MEN           |                        |  |
|---------------------------------------|--------------------------|------------------------|--|
| <ul> <li>· 💬 Z59_GE_TR_SIG</li> </ul> | NA_DOCS - Consola signat | ura docs. contractació |  |
| _                                     |                          |                        |  |
|                                       |                          |                        |  |
| Consola documents contr               | ractació                 |                        |  |
| Ð                                     |                          |                        |  |
| · · · · · · · ·                       |                          |                        |  |
| Paràmetres de selecció                |                          |                        |  |
| Societat                              | UB                       |                        |  |
| Exerc. Contracte SAP                  | 2021                     |                        |  |
| Any Contracte                         |                          |                        |  |
| Número de contracte                   |                          | Fins                   |  |
| Tipologia de contracte                |                          | Fins                   |  |
| Creditor                              | 107978 🔾                 | Fins                   |  |
| Estat Signatura                       |                          | Fins                   |  |
|                                       |                          |                        |  |
| Disposició                            |                          |                        |  |
| Disposició                            |                          |                        |  |

Veiem que ha passat a estat S (*Signat*), marcat com signat (X) i queda tancat. Ara ja no es pot tornar a enviar. Si obriu el Log podreu veure que el document s'ha annexat a l'arbre de l'expedient i ha quedat tancat.

|                                     |                |            |                      |                |          |         |                                                                                                    |         | /               |          |            |            |           |     |         |
|-------------------------------------|----------------|------------|----------------------|----------------|----------|---------|----------------------------------------------------------------------------------------------------|---------|-----------------|----------|------------|------------|-----------|-----|---------|
| Consola documents                   | contractac     | ió         |                      |                |          |         |                                                                                                    |         |                 |          |            |            |           |     |         |
|                                     |                |            |                      |                |          |         |                                                                                                    |         |                 |          |            |            |           |     |         |
| ▼� ₩₽ . ₽ .=                        | Refresc        | Signar     | Anul·la              | CEstat 🛛 🔀 Tai | ncar     |         |                                                                                                    | /       |                 |          |            |            |           |     |         |
| Núm. contracte                      | Estat Es       | D.,. Fa    | Desc. Fitx           |                |          | Annex   | Signat                                                                                                    | Tancat  | DNI Sign.       | Exercici | Núm. Expd. | Data       | Núm.doc.  | Log | ID Peti |
| <ul> <li>Entractes</li> </ul>       |                | /          |                      |                |          |         |                                                                                                    |         |                 |          |            |            |           |     |         |
| * 🛅 MEN                             | /              |            |                      |                |          |         |                                                                                                    |         |                 |          |            |            |           |     |         |
| <ul> <li>2021/2021000513</li> </ul> | /              |            |                      |                |          |         |                                                                                                    |         |                 |          |            |            |           |     |         |
| · 🖹 000000033                       | 👓 🚥 s 🖌 🤉      | (D         | Informe justificatiu | menor no RN ni | RL       |         |                                                                                                    | х       | 18005032        | 2021     | 200000874  | 19.06.2021 | 400366217 | 2   | 398     |
| · 🖹 000000035                       | •••■ s         | D          | Informe justificatiu | menor no RN ni | RLS1     |         | х                                                                                                    | x       |                 | 2021     | 200000874  | 19.06.2021 | 400366217 | 2   |         |
|                                     | 🔄 Consola docu | ments cont | ractació             |                |          |         |                                                                                                    |         |                 |          |            | ×          |           | ~   |         |
|                                     | A. Descripció  |            |                      | Data           | Hora     | Usuari  | Estat                                                                                                    | Missatg | e               |          |            |            |           |     |         |
|                                     | 1 Creació      |            |                      | 19.06.2021     | 13:30:06 | ERP-ECO | <ul> <li>Image: A second second s</li></ul> | Annex g | enerat correcta | ment     |            |            |           |     |         |
|                                     | 5 Tancament    |            |                      | 19.06.2021     | 13:30:06 | ERP-ECO | <ul> <li>Image: A second second s</li></ul> | Docume  | ent tancat      |          |            |            |           |     |         |
|                                     |                |            |                      |                |          |         |                                                                                                    |         |                 |          |            |            |           |     |         |

Com podeu veure a la consola ara hi ha dues línies de l'informe:

- Informe justificatiu menor no RN i RL: document d'origen, el que s'ha enviat per a signar.
- Informe justificatiu menor no RN i RLS1: document que ha retornat signat, el que té la signatura. Si cliqueu a sobre de la Icona <a>[]</a>, podreu veure la signatura.

ho Fin ß Firmas Х Validar todas **UNIVERSITAT** DE Q v 🎪 Rev. 1: Firmado po BARCELONA Gran Via de les Corts Catalanes, 585 06007 BARCELONA 934035338 www.ub.edu Ó. La firma es válida: Origen de los elem No ha habido modificaciones en: documento desde que se firmó Firmado nor el usuario actual La firma incluye una marca de hora inc La firma no está activada para LTV y caducará después de 2024/07/03 10:4/ INFORME JUSTIFICATIU DE LA CELEBRACIÓ D'UN CONTRACTE ADMINISTRATIU MENOR PROMOGUT PER LA UNITAT PROMOTORA DP.ELECTRÒNICA. > Detalles de la firma Última comprobación: 2021.06.20 18:31:11 + 02'00' Campo: Signature1 (firma invisible) Aplicable si la despesa és superior a 3.000 euros i inferior a 15.000 euros (IVA no inclòs) en el cas de Haga clic para ver esta versión subministraments i serveis o 40.000 euros (IVA no inclos) en el cas d'obres. Ilevat per contractes menors derivats de l'aplicació d'acords marc de productes i serveis homologats. Contracte menor, d'acord amb l'article 118 de la Llei 9/2017 i segons les normes especials per a la contractació de bases de dades i la subscripció a publicacions d'acord amb la DA9 de la LCSP (llevat contractes subjectes a regulació harmonitzada). NÚM. CONTRACTE: 2021000513

**IMPORTANT**: tant el document d'origen, no signat, com el document signat (S1), queden annexats a l'arbre d'expedient pressupostari. S'ha de tenir en compte que a l'hora de tramitar l'expedient pressupostari s'ha d'esborrar el no signat.

| Arbre de tramitació de l'expedient                                                                                      |
|----------------------------------------------------------------------------------------------------|
| 🔁 🔁 💭 Obtenir expedient origen 🛛 🔁 🖨 Docs 🔢 🚱 🖗                                                                         |
| 💌 🗁 COMPT 2021 2000000874 Prova signatura electrònica en SAP                                                            |
| - 🖳 Captura del document                                                                                                |
| • 🤚 0001 (19.06.2021) 00000557 Document comptable AD                                                                    |
| • 🍂 D8 2021 (19.06.2021) AD menor amb comanda                                                                           |
| 🝷 🖳 Expedient en la safata del gestor pendent enviament                                                                 |
| 🕶 🔚 0002 (00.00.0000) Safata per anexar documentacio per el Gestor                                                      |
| • 🛃 TD39 2021 (19.06.2021) Informe justificatiu menor no RN ni RL [/cargas/COMPT_2021_2000000874_0103404030_2021.PDF]   |
| • 🛃 TD39 2021 (19.06.2021) Informe justificatiu menor no RN ni RLS1 [/cargas/COMPT_2021_2000000874_0103404032_2021.PDF] |

# 2.2 Tramitació expedients contractes MEN (menors)

La signatura d'aquests documents de contractes s'ha de preservar al Documentum, per tant s'han de poder identificar. Per això, s'ha establert un altre codi de model descriptiu pels PDF de justificació dels contractes MEN denominat **TD39**.

<u>Aquest codi el posa el sistema de forma automàtica a</u> tots els PDF de justificació de contractes en el moment que es genera el formulari/informe, independentment si s'envien o no a la consola de signar. Aquest codi <u>es veurà a la tramitació de l'expedient.</u>

També a la tramitació d'expedient, a més dels codis de models ja existents: EXT, HIP i PDF s'ha afegit el nou model **TD39 Justificació Contractació MEN.** Aquesta opció només

Vista document signat. Si cliqueu en el botó "Panel de firma" podreu identificar la signatura

>

s'ha de seleccionar per annexar documents de justificació de contractes MEN, signats fora de SAP.

| C10018 C1000018 Safata per anexar documentacio per el Gestor |                                          |                              |           |                        |            |          |                 |                        |              |  |
|--------------------------------------------------------------|------------------------------------------|------------------------------|-----------|------------------------|------------|----------|-----------------|------------------------|--------------|--|
| Consulta de l'arbre                                          | 📅 Esborrar document                      | 😂 Dades bàsiques             | Generar d | ocument <mark>I</mark> | Visualitz  | ar exped | ient RM         |                        |              |  |
| Datos generales Expedientes                                  |                                          |                              |           |                        |            |          |                 |                        |              |  |
| Clase<br>Órgano Gestor                                       | COMPT Exercici<br>01502 OBRES I M        | 2021 Núm. Exp<br>IANTENIMENT | od. 200   | 00000902               | Prova sig  | natura a | ccès consola CE | GE                     |              |  |
| Data real: 19                                                | .07.2021                                 |                              |           |                        |            |          |                 |                        |              |  |
| Decisió d'usuari                                             | Decisió d'usuari                         |                              |           |                        |            |          |                 |                        |              |  |
| 1 de 2 🔓 1.ENVIAR EXPEDIENT                                  |                                          |                              |           |                        |            |          |                 |                        | <b>^</b>     |  |
| 2 de 2 📄                                                     | 2 de 2 2.ANULLAR EXPEDIENT               |                              |           |                        |            |          |                 |                        |              |  |
| 4 F                                                          | C Codis de model (1) 4 Entrades trobades |                              |           |                        |            |          |                 |                        |              |  |
| Grabar datos docs.                                           |                                          |                              |           | Restric                | cions      |          |                 |                        |              |  |
| OMO Falta algun document opcional (es permet cont            |                                          |                              |           |                        |            |          | $\nabla$        |                        |              |  |
| Cod. Model                                                   | Descripción                              |                              |           | 🖌 🖂 🕅                  |            | •        |                 |                        |              |  |
| PDF                                                          | Documenta                                | ció de justific              | ació      | Cod. Model             | l Versió M | o Ind.e  | ntrad E/S Sign  | atura Registre F0007   | Ind. mod Agr |  |
| TD39                                                         | Justifica                                | ció Contractaci              | ó MEN     | EXT                    | 1          | 0        | E               | Annexar document ex    | xtern        |  |
|                                                              |                                          |                              |           | HIP                    | 1          | 0        | S               | Afegir Hipertext       |              |  |
|                                                              |                                          |                              |           | PDF                    | 1          | Е        | E               | Documentació de just   | tificació    |  |
|                                                              |                                          |                              |           | TD39                   | 1          | Е        | E               | Justificació Contracta | ció MEN      |  |

**Important:** <u>Tant els documents signats (dins o fora de SAP) com els no signats</u> s'han de poder identificar amb el codi de model **TD39** 

#### 2.2.1 Tramitació expedient signat dins de SAP

Tramitació de l'expedient pressupostari, transacció:

-----

| <ul> <li>Tramitació Comptable</li> </ul>                                     |
|------------------------------------------------------------------------------|
| 🕆 🛅 Tramitació Individual                                                    |
| <ul> <li>· 〇 /GEX/INBOX_SELEC1 - Tramitació individual expedients</li> </ul> |

En aquest cas l'expedient ja està marcat amb **TD39**. Abans de tramitar l'expedient, s'ha d'esborrar la línia/es de l'informe/es no signat/s:

- TD39, Informe justificatiu menor no RN i RL (esborrar)
- TD39, Informe justificatiu menor no RN i RLS1 (signat, no esborrar)

| C10018 C1000018 Safata per anexar documentacio per el Gestor                          |                                                                              |                         |                    |    |        |        |           |  |  |  |
|---------------------------------------------------------------------------------------|------------------------------------------------------------------------------|-------------------------|--------------------|----|--------|--------|-----------|--|--|--|
| Consulta de l'arbre 📅 Esborrar documen                                                | : 😂 Dades bàsiques 📄 G                                                       | ienerar document 📑 Visu | ualitzar expedient | RM |        |        |           |  |  |  |
| Datos generales Expedientes                                                           |                                                                              |                         |                    |    |        |        |           |  |  |  |
| Clase COMPT Exercici                                                                  | Compt Exercitie 2021 Núm. Expd. 200000874 Prova signatura electrònica en SAP |                         |                    |    |        |        |           |  |  |  |
| Órgano Gestor 00213 DP.ELECTRO                                                        | gano Gestor 00213 DP.ELECTRÒNICA                                             |                         |                    |    |        |        |           |  |  |  |
| Data real: 20.06.2021<br>Decisió d'usuari                                             |                                                                              |                         |                    |    |        |        |           |  |  |  |
| 1 de 2 📄                                                                              | de 2 🖆 1.ENVIAR EXPEDIENT                                                    |                         |                    |    |        |        |           |  |  |  |
| 2 de 2 📄                                                                              | 2 de 2 2.ANULLAR EXPEDIENT                                                   |                         |                    |    |        |        |           |  |  |  |
|                                                                                       |                                                                              |                         |                    |    |        |        | 4         |  |  |  |
| Grabar datos docs. □ Docs.<br>○▲○ Falta algun document opcional (es permet continuar) |                                                                              |                         |                    |    |        |        |           |  |  |  |
| Cod. Model Descripción                                                                |                                                                              | Data                    | Estat              | WF | llança | WF Lla | Plantilla |  |  |  |
| TD39 Informe jus                                                                      | tificatiu menor no RN                                                        | ni RL 19.06.2021        | 65                 |    |        |        |           |  |  |  |
| TD39 Informe jus                                                                      | tificatiu menor no RN                                                        | ni RLS1 19.06.2021      | 65                 |    |        |        |           |  |  |  |
| PDF Documentaci                                                                       | ó de justificació                                                            | 20.06.2021              |                    |    |        |        |           |  |  |  |

>

### 2.2.2 Tramitació expedient signat fora de SAP

El document de contracte signat fora del sistema SAP, s'ha d'annexar a l'expedient pressupostari seleccionant el codi model **TD39 Justificació Contractació MEN.** i s'ha d'esborrar la línia de l'informe no signat: *TD39 Informe justificatiu menor no RN ni RL* 

| C10018 C1000018 Safata per anexar documentacio per el Gestor |                          |                  |                                         |              |                  |                    |                               |  |  |
|--------------------------------------------------------------|--------------------------|------------------|-----------------------------------------|--------------|------------------|--------------------|-------------------------------|--|--|
| Consulta de l'arbre                                          | Esborrar document        | 😂 Dades bàsiques | Generar document                        | C Visualitza | r expedient RM   |                    |                               |  |  |
| Datos generales Expe                                         | dientes                  |                  |                                         |              |                  |                    |                               |  |  |
| Clase                                                        | COMPT Exercici           | 2021 Núm. E      | 20000090                                | 2 Prova sign | atura accès cons | sola CEGE          |                               |  |  |
| Órgano Gestor                                                | 01502 OBRES I M          | IANTENIMENT      |                                         |              |                  |                    |                               |  |  |
| Data real: 1                                                 | 9.07.2021                | ( 6              | Esborrar<br>la línia                    |              |                  |                    |                               |  |  |
| Decisió d'usuari                                             | Decisió d'usuari         |                  |                                         |              |                  |                    |                               |  |  |
| 1 de 2 🛛 😹                                                   | 1 de 2 F                 |                  |                                         |              |                  |                    |                               |  |  |
| 2 de 2 📑 🚽                                                   |                          |                  | 2.ANUL.                                 | LAR EXPEDIEN | NT               |                    |                               |  |  |
| < >                                                          |                          |                  |                                         | 🔄 Codis d    | e model (1) 4    | Entrades trobades  |                               |  |  |
| Curben dete                                                  | Grabar datos docs. Docs. |                  |                                         |              |                  |                    |                               |  |  |
| Grabar dato                                                  |                          |                  |                                         |              |                  |                    | $\overline{\nabla}$           |  |  |
| Cod. Model                                                   | Descripción              |                  | ,,,,,,,,,,,,,,,,,,,,,,,,,,,,,,,,,,,,,,, |              |                  |                    |                               |  |  |
| TD39                                                         | Informe j                | ustificatiu re   | nor no RN ni RL                         | Cod. Mode    | l Versió Mo In   | d.entrad E/S Signa | tura Registre F0007           |  |  |
| PDF                                                          | Documenta                | ció de justi     | cació                                   | EXT          | 1 0              | E                  | Annexar document extern       |  |  |
| TD39                                                         | Justifica                | ció Contractac   | ió MEN                                  | HIP          | 1 0              | S                  | Afegir Hipertext              |  |  |
|                                                              |                          |                  |                                         | PDF          | 1 E              | E                  | Documentació de justificació  |  |  |
|                                                              |                          |                  |                                         | TD39         | 1 E              | E                  | Justificació Contractació MEN |  |  |

### 2.2.3 Tramitació expedient sense signar

En aquest cas no s'ha de fer res. El sistema, en generar l'informe/formulari ja el marca com a *TD39 Informe justificatiu menor no RN ni RL*. Encara que no estigui signat, com que està marcat amb aquest codi el sistema el guardarà a Documentun

| C10018 C1000018 Safata per anexar documentacio per el Gestor |                                                                                       |                    |                |            |       |    |        |        |           |  |
|--------------------------------------------------------------|---------------------------------------------------------------------------------------|--------------------|----------------|------------|-------|----|--------|--------|-----------|--|
| Consulta de l'arbre                                          | Generar docu                                                                          | iment 📑 Visualitza | ar expedient R | RM         |       |    |        |        |           |  |
| Datos generales Expedie                                      | entes                                                                                 |                    |                |            |       |    |        |        |           |  |
| Clase                                                        | COMPT Exercici 2021 Núm. Expd. 2000000864 Prova signatura electrònica sense signatura |                    |                |            |       |    |        |        |           |  |
| Órgano Gestor 0                                              | 0347 COMPTABILIT                                                                      | AT                 |                |            |       |    |        |        |           |  |
|                                                              |                                                                                       |                    |                |            |       |    |        |        |           |  |
|                                                              |                                                                                       |                    |                |            |       |    |        |        |           |  |
| Data real: 05.06                                             | .2021                                                                                 |                    |                |            |       |    |        |        |           |  |
| Decisió d'usuari                                             | Decisió d'usuari                                                                      |                    |                |            |       |    |        |        |           |  |
| 1 de 2 🍃 1.ENVIAR EXPEDIENT                                  |                                                                                       |                    |                |            |       |    |        |        |           |  |
| 2 de 2 🤹 2.ANUL.LAR EXPEDIENT                                |                                                                                       |                    |                |            |       |    |        |        |           |  |
|                                                              |                                                                                       |                    |                |            |       |    |        |        |           |  |
|                                                              |                                                                                       |                    |                |            |       |    | 4 F    |        |           |  |
|                                                              |                                                                                       |                    |                |            |       |    |        |        |           |  |
| Grabar datos docs.                                           |                                                                                       |                    |                |            |       |    |        |        |           |  |
| 🗠 Falta algun document opcional (es permet continuar)        |                                                                                       |                    |                |            |       |    |        |        |           |  |
| Cod. Model                                                   | Descripción                                                                           |                    |                | Data       | Estat | WF | llança | WF Lla | Plantilla |  |
| TD39                                                         | Informe just                                                                          | ificatiu menor n   | NO RN NI RL    | 05.06.2021 | Sec.  |    |        |        | [         |  |
| PDF                                                          | Documentació                                                                          | de justificació    |                | 05.06.2021 |       |    |        |        |           |  |
|                                                              |                                                                                       |                    |                |            |       |    |        |        |           |  |